# 尊敬的顾客

感谢您购买本公司产品。在您初次使用该仪器前,请您详细 地阅读本使用说明书,将可帮助您熟练地使用本仪器。

> 我们的宗旨是不断地改进和完善公司的产品, 因此您所使用的仪器可能与使用说明书有少许的差 别。若有改动,我们不一定能通知到您,敬请谅解! 如有疑问,请与公司售后服务部联络,我们定会满 足您的要求。

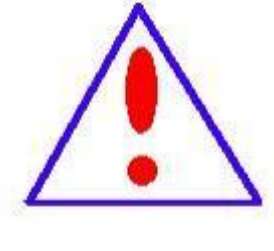

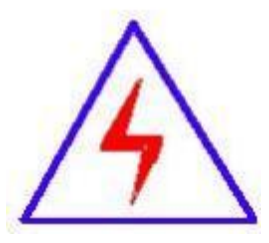

由于输入输出端子、测试柱等均有可能带电压, 您在插拔测试线、电源插座时,会产生电火花,小心 电击,避免触电危险,注意人身安全!

# ◆ 慎重保证

本公司生产的产品,在发货之日起三个月内,如产品出现缺陷,实行包换。一年(包括一年)内如产品出现缺陷,实行免费 维修。一年以上如产品出现缺陷,实行有偿终身维修。

# ◆ 安全要求

请阅读下列安全注意事项,以免人身伤害,并防止本产品或 与其相连接的任何其它产品受到损坏。为了避免可能发生的危险, 本产品只可在规定的范围内使用。

#### 只有合格的技术人员才可执行维修。

#### —防止火灾或人身伤害

**使用适当的电源线。**只可使用本产品专用、并且符合本产品规格的电源线。

**正确地连接和断开。**当测试导线与带电端子连接时,请勿随意连接或断开测试导线。

**产品接地。**本产品除通过电源线接地导线接地外,产品外壳的 接地柱必须接地。为了防止电击,接地导体必须与地面相连。在 与本产品输入或输出终端连接前,应确保本产品已正确接地。

**注意所有终端的额定值。**为了防止火灾或电击危险,请注意本产品的所有额定值和标记。在对本产品进行连接之前,请阅读本产品使用说明书,以便进一步了解有关额定值的信息。

**请勿在无仪器盖板时操作。**如盖板或面板已卸下,请勿操作本 产品。 **使用适当的保险丝**。只可使用符合本产品规定类型和额定值的 保险丝。

**避免接触裸露电路和带电金属。**产品有电时,请勿触摸裸露的 接点和部位。

**在有可疑的故障时,请勿操作。**如怀疑本产品有损坏,请本公司维修人员进行检查,切勿继续操作。

### 请勿在潮湿环境下操作。

请勿在易爆环境中操作。

保持产品表面清洁和干燥。

# -安全术语

警告:警告字句指出可能造成人身伤亡的状况或做法。

小心:小心字句指出可能造成本产品或其它财产损坏的状况或做法。

# 目 录

| 第一章 | 产品概述        | 5  |
|-----|-------------|----|
| 第二章 | 技术参数与特点     | 6  |
| 第三章 | 变频电源规格及面板结构 | 8  |
| 第四章 | 变频电源详细使用介绍  | 11 |
| 第五章 | 上位机软件操作方法   | 26 |

# 第一章 产品概述

随着我国的电力事业的迅速发展,越来越多的高压电气设备将会 用于电网中,在电气设备安装完成之后,必须在投入使用前对各种高 压设备进行交流耐压试验,以确定是否能够正常的投入运行。串联谐 振系统有别于传统的工频试验变压器,对高压设备进行耐压试验时, 需要高电压、大容量的试验电源,使得设备显得特别笨重,并不适合现 场试验。因此采用串联谐振试验系统是具有非常意义的。串联谐振主 要针对交联电缆、水力发电机、主变、母线、GIS等的交流耐压试验, 具有较宽的适用范围,是地、市、县级高压试验部门及电力安装、修 试工程单位理想的耐压设备。而变频电源是串联谐振系统中的一个重 要组成部分。

变频电源作为串联谐振耐压试验系统的核心部分,调压、调频独 立进行,输出电压 0~400 V,频率 30~300 Hz,输出纯正的PWM 波信号, 稳定度高,现场环境下有较强的抗干扰能力。

在调频调压控制技术发展的早期多采用 PAM 方式,因此,变频电源 逆变器输出的交流电压波形只能是方波,改变方波有效值,只能通过 改变方波的幅值,即中间直流电压幅值来完成。随着全控型快速开关 器件 GTR、IGBT、MOSFET 等的出现,才逐渐发展为 PWM 方式。由于调 节 PWM 波的占空比即可调节电压幅值,所以逆变环节可同时完成调压 和调频任务,整流器无需控制,设备结构更简单,控制更方便。输出电 压由方波改进为 PWM 波,降低了输出电压的低次谐波含量。

# 第二章 技术参数与特点

#### 2.1 变频电源技术参数

额定输出容量: 4k₩~630k₩

工作电源: 220/380±10%V(单/三相),工频

输出电压: 0 - 400V

额定输入电流: 10A~1575A

额定输出电流: 10A~1575A

电压分辨率: 0.01kV

电压测量精度: 1.5%

频率调节范围: 30 - 300Hz

频率调节分辨率: ≤0.1Hz

频率稳定度: 0.1%

运 行 时 间:额定容量下连续 60min

温 升:额定容量下连续运行 60min 元器件最高温度≤65K噪 声 水 平: ≤50dB

#### 2.2 变频电源主要功能及其技术特点

2.2.1、装置具有过压、过流、零位启动、系统失谐(闪络)等 保护功能,过压过流保护值可以根据用户需要整定,试品闪络时闪络 保护动作,以保护被试品。

2.2.2、整个装置单件重量很轻,便于现场使用。

2.2.3、装置具有三种工作模式,方便用户根据现场情况灵活选择,提高试验速度。

工作模式为: **全自动模式、手动模式、自动调谐手动升压模式。** 

2.2.4、能存储和异地打印数据,存入的数据编号是数字,方便的帮助用户识别和查找。

2.2.5、装置自动扫频时频率起点可以在规定范围内任意设定, 同时液晶大屏幕显示扫描曲线,方便使用者直观了解是否找到谐振点。

2.2.6、采用了 DSP 平台技术,可以方便的根据用户需要增减功能和升级,也使得人机交换界面更为人性化。

# 第三章 变频电源规格及面板结构

在该系列产品中,变频电源功率涵盖范围广泛,有多种型号可选。 在实际运用中,因产品的配置不同,所使用的变频电源也不一样。针 对该系列产品的具体型号及参数,见下表:

| 参数<br>功率 | 输入电压      | 输出频率     | 输出电压   | 输出电流   | 尺寸           | 重量    |
|----------|-----------|----------|--------|--------|--------------|-------|
| 4kW      | 220V/380V | 30~300Hz | 0~400V | 10A    | 400*280*400  | 8kg   |
| 6kW      | 220V/380V | 30~300Hz | 0~400V | 15A    | 400*280*400  | 8kg   |
| 7.5kW    | 220V/380V | 30~300Hz | 0~400V | 18.75A | 400*280*400  | 10kg  |
| 11kW     | 220V/380V | 30~300Hz | 0~400V | 27.5A  | 460*340*415  | 13kg  |
| 15kW     | 220V/380V | 30~300Hz | 0~400V | 37.5A  | 460*340*415  | 13kg  |
| 18kW     | 220V/380V | 30~300Hz | 0~400V | 45A    | 550*380*440  | 21 kg |
| 22kW     | 220V/380V | 30~300Hz | 0~400V | 55A    | 550*380*440  | 22kg  |
| 30kW     | 220V/380V | 30~300Hz | 0~400V | 75A    | 550*380*440  | 23kg  |
| 55kW     | 380V      | 30~300Hz | 0~400V | 137.5A | 700*500*640  | 80kg  |
| 75kW     | 380V      | 30~300Hz | 0~400V | 187.5A | 700*500*640  | 90kg  |
| 150kW    | 380V      | 30~300Hz | 0~400V | 375A   | 600*600*1440 | 148kg |

上述表格中变频电源的规格只列举到 150kW,实际可到 630kW。如非 4kW~630kW 常规型号功率的变频电源,可定制。

#### 3.1 变频电源实物图

上表中不同的变频电源,功率也不经相同。而功率不同,面板及 结构也不一样。变频电源的面板及结构按功率总体分为四类。4kW<sup>~</sup> 7.5kW、11kW~30kW、55kW~75kW、150kW 及以上变频电源。实物图 如下:

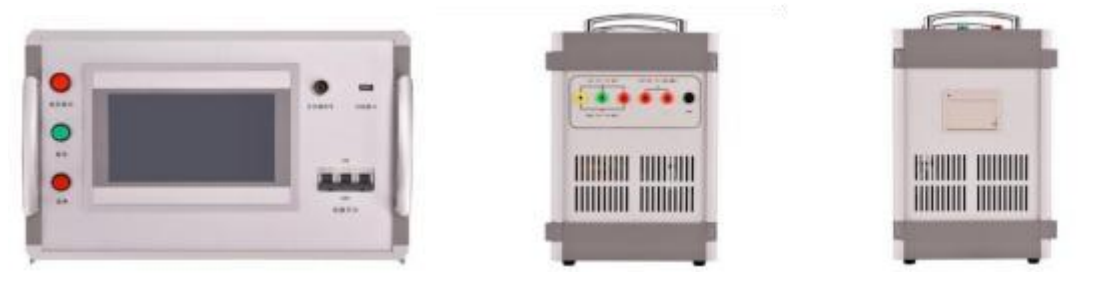

4kW~7.5kW(实物图)

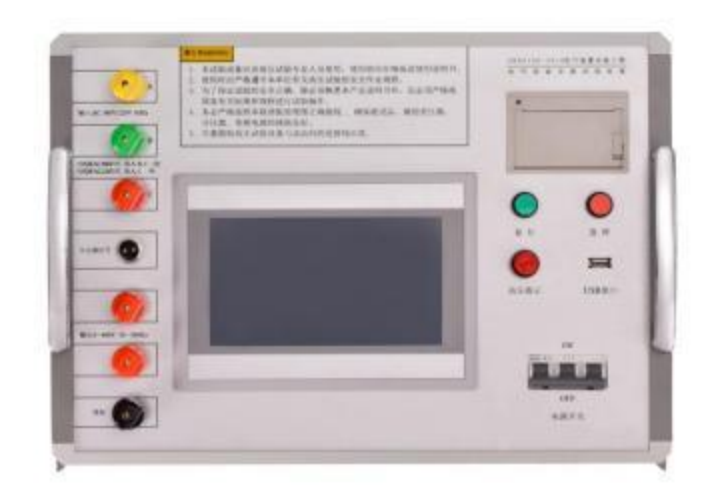

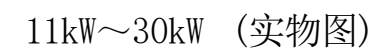

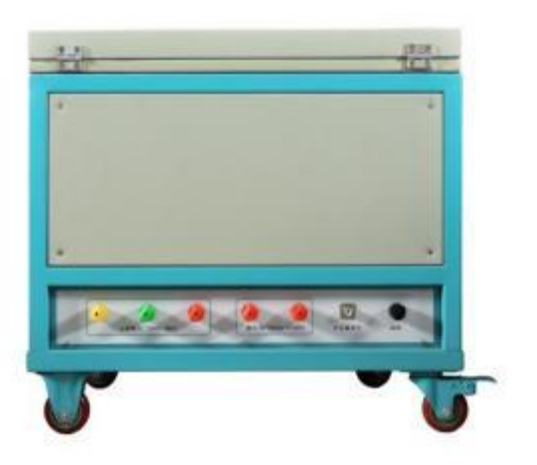

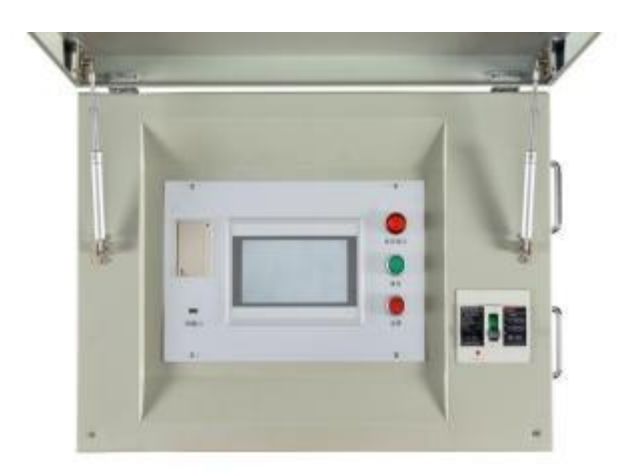

55kW~75kW (实物图)

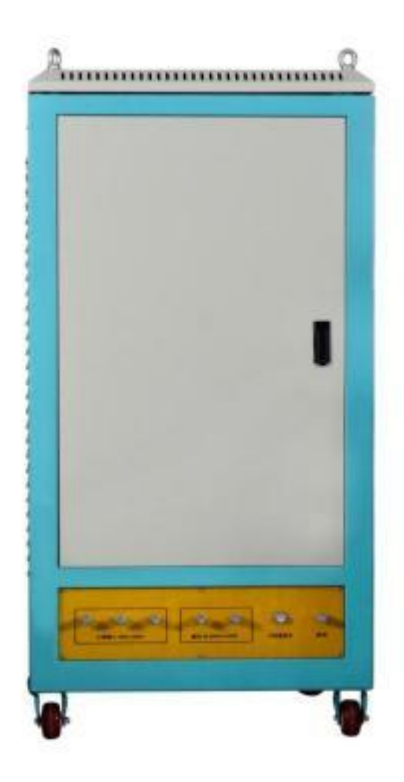

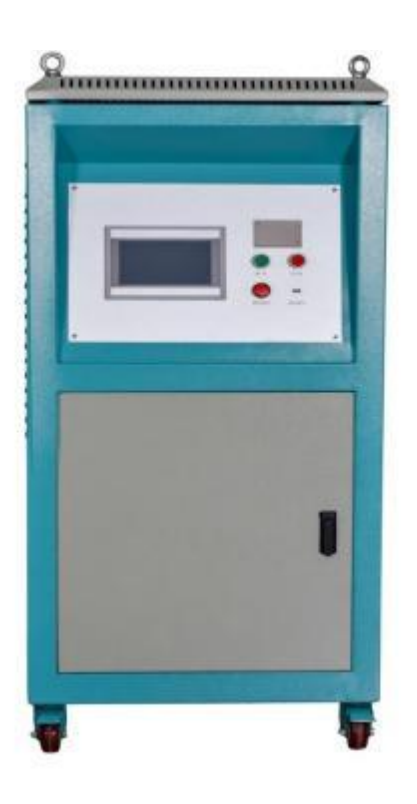

150kW (实物图)

实物图如上表中列举到 150kW, 150kW 以上变频电源以实物为准。

# 第四章 变频电源详细使用介绍

# 4.1设备基本说明

### 4.1.1电源

∞ 将380V/220V直接与变频电源的"输入"连接。

### 4.1.2操作面板说明

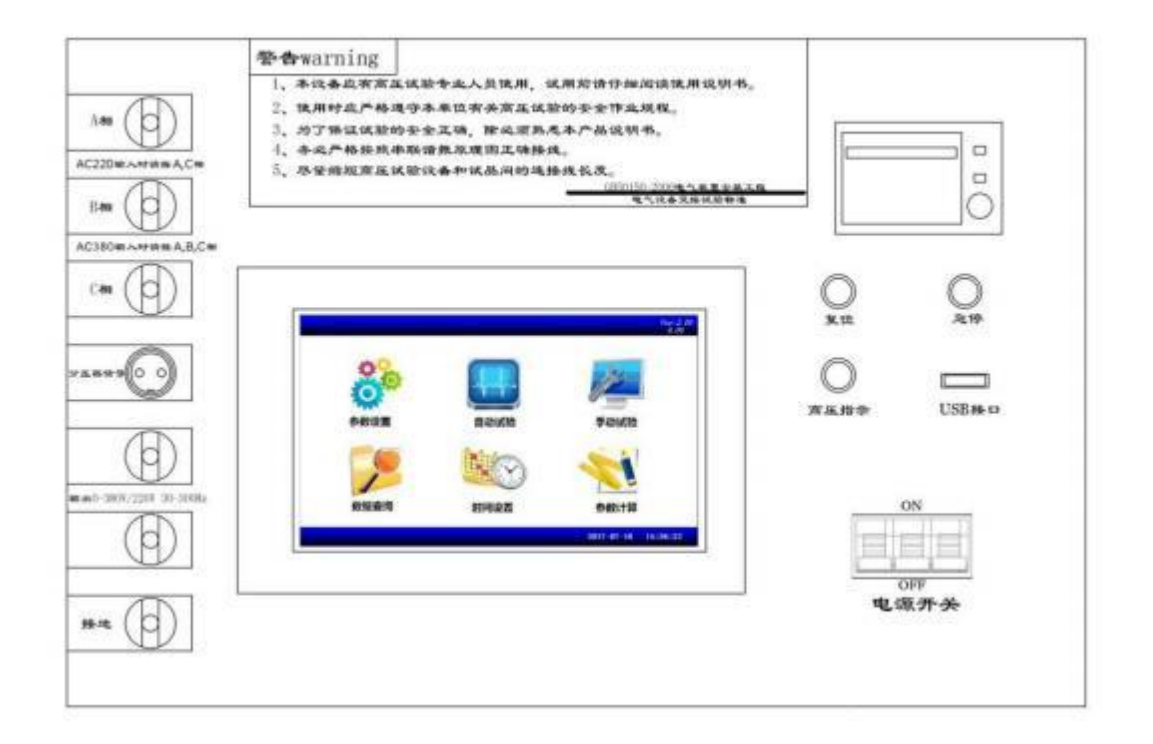

### 图1

**50 电源开关:**负责变频电源部分的电源供给。

**約 高压指示:** 变频电源启动指示。

∞ 复位:负载失谐、变频源过热以及其它保护动作后的故障复位。

∞ **急停:**发生紧急情况的应急中断按键。

∞ 分压器信号:用于接入分压器低压臂,最大电压 100V,输入 阻抗 10M。 80 接地:用于系统安全接地。

∞ USB 接口:用于接入 U 盘查询资料。

**∞ 液晶显示器:**用于系统各参数、波形、菜单等的显示。

∞ 输入: 电源接入, 三相 380V±10%或单相 220V±10%; 当电源 为 380V 时, 接 A, B, C 三相, 可做额定负载试验; 当电源为 220V 时, 接 A, C 二相, 只可做 1/2 负载试验。

**約 输出:** 变频电源输出至激励变压器输入。

#### 4.1.3接通电源

变频电源操作箱在通电后合上"**电源开关",**液晶屏点亮显示。

注意: 仪器两侧开孔处的风扇在运行则表示仪器内部功率器件正 常工作,否则表示仪器内部过热或上次试验时没有复位。此时应该切 断电源,将仪器置于通风处静置1小时左右,待内部适当降低温度后 再启动电源。

当风扇经常性的不启动时,建议立即与厂家联系。

当设备出现不可恢复性故障时,请不要自行拆卸仪器。

# 4.2触摸屏显示器

变频电源的控制屏幕为全触摸屏,只需要在屏幕上要操作的位置 轻轻点击,即可以进行操作。

4.2.1开机后,显示界面如图2所示。

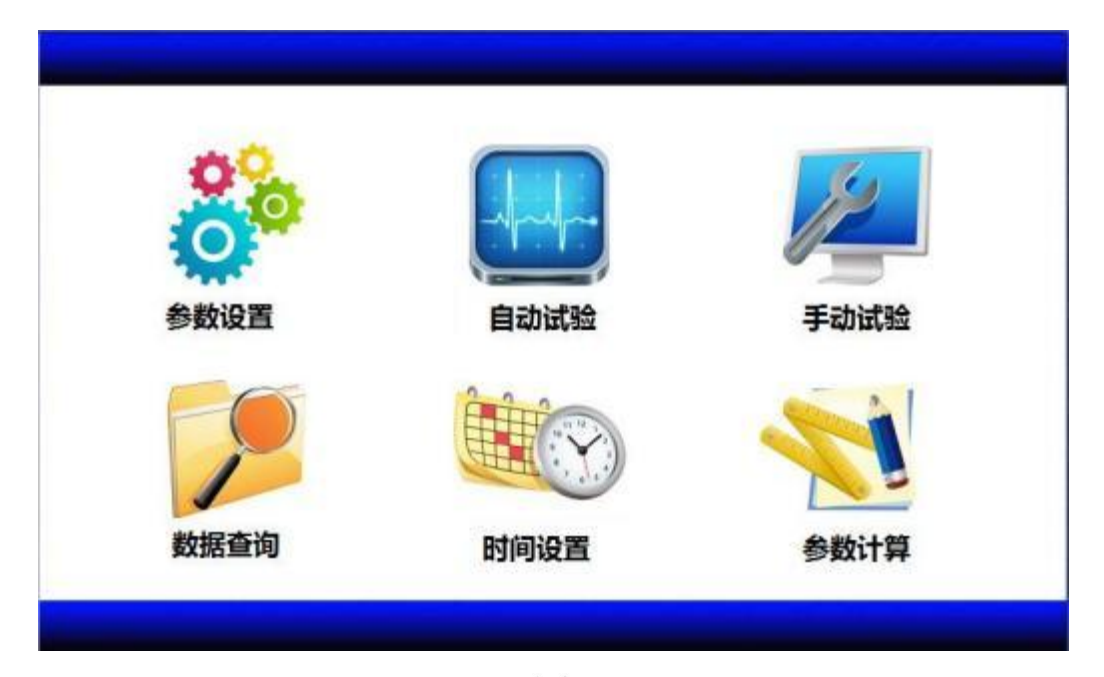

图2

- 参数配置 起始频率 Hz 终止频率 20 300 Hz 过压保护 119 kV V 分压器变比 起始电压 30 1500 过流保护 17 A 第一阶段 试验时间 第一阶段 0 1 0 108 k٧ 试验电压 闪络保护 44 kV 第二阶段 试验时间 第二阶段 0 k٧ 0 0 0 试验电压 第三阶段 第三阶段 试验时间 帮 助 返 0 0 0 0 kV 试验电压
- 4.2.2点击"参数配置"后,显示界面如图3所示。

图 3

∞ 起始频率:选择自动调谐时的启动频率,下限频率为 20Hz, 上限频率为 250Hz。为了保证扫描准确度"起始频率"必须比"终止 频率"小 50Hz。

∞ 终止频率:选择自动调谐时的结束频率,下限频率为70Hz, 上限频率为300Hz。为了保证扫描准确度"终止频率"必须比"起始 频率"大 50Hz。

1. 设置"起始频率"不可高于"终止频率"-50Hz。

2. 当第一次试验时建议采用 20Hz~300Hz 进行扫描。

 3. 当已经知道大概频率范围时,可以选定在适当的频率段扫描, 以减少试验时间。

5 起始电压:调谐时输出电压的初始值。输入范围为 5-100V。

1. 对 Q 值较低的试品如发电机、电动机、架空母线,初始值设定为 20~30V;

2. 对 Q 值较高的试品如电力电缆、变压器、GIS 等,初始值设定为 15~20V。

**50 第一阶段试验电压:**设置试验电压的第一阶段值。

**50 第一阶段试验时间:**设置第一阶段试验电压的耐压时间。

**約 第二阶段试验电压:**设置试验电压的第二阶段值。

**60 第二阶段试验时间:**设置第二阶段试验电压的耐压时间。

**約 第三阶段试验电压:**设置试验电压的第三阶段值。

**50 第三阶段试验时间:**设置第三阶段试验电压的耐压时间。

我们的电压跟踪系统具备自动校核较大电压波动的功能,但电网

电压的波动幅度较小时,由此而引起的高压电压的波动也在仪器的捕捉范围内,因此,我们强烈建议在设置试验电压时,将"试验电压"的数值设定为比要施加的试验电压低 2%Ue。

如果没有阶段性耐压试验时,只需设置一个阶段试验电压值和相应的试验时间,其它阶段试验电压和试验时间设为0。

∞ 分压器变比: 电容分压器的分压变比, 一般为 1500:1, "分 压器变比"设置为 1500。(也可能为 3000:1, 出厂已设置好客户无需 更改)

∞ 过压保护:设置试验电压的极限值。电压超过时自动终止试验,一般比试验电压高 10%,最高可设置为额定电压的 1.2 倍。当试验电压发生变化时,过压保护会自动进行更新。

∞ 过流保护:设置低压输出电流的最高值。在不知道实际试验 电流的情况下,一般将其设置成装置额定电流。

∞ 闪络保护:实际闪络保护电压值,设置最大值为阶段试验电压的最大值;默认值为阶段试验电压最大值的 0.4 倍。当阶段试验电压发生改变时,闪络保护电压会自动更新。 客户可以根据现场试验情况进行修改。

**50 帮助:**提供设置"试验参数"时的注意事项。

点击"帮助"后,显示界面如图4所示。

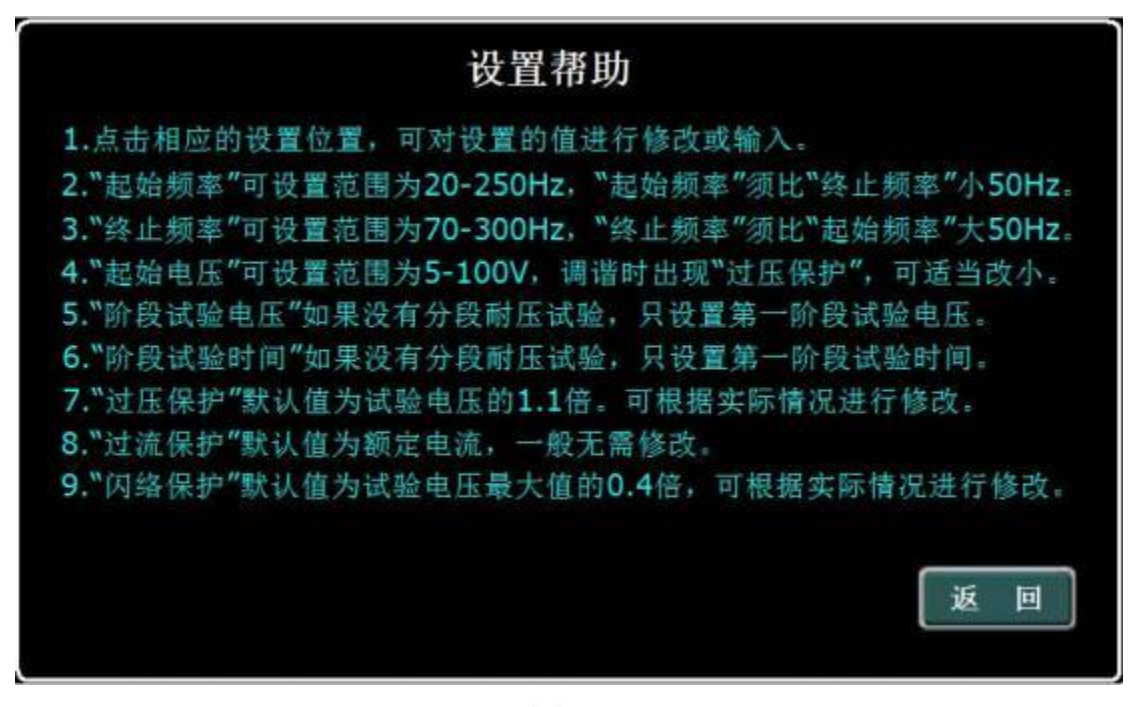

图4

∞ 自动试验: 当"参数配置"设置完时,点击"自动试验",进入"自动试验"界面,显示界面如图 5 所示。

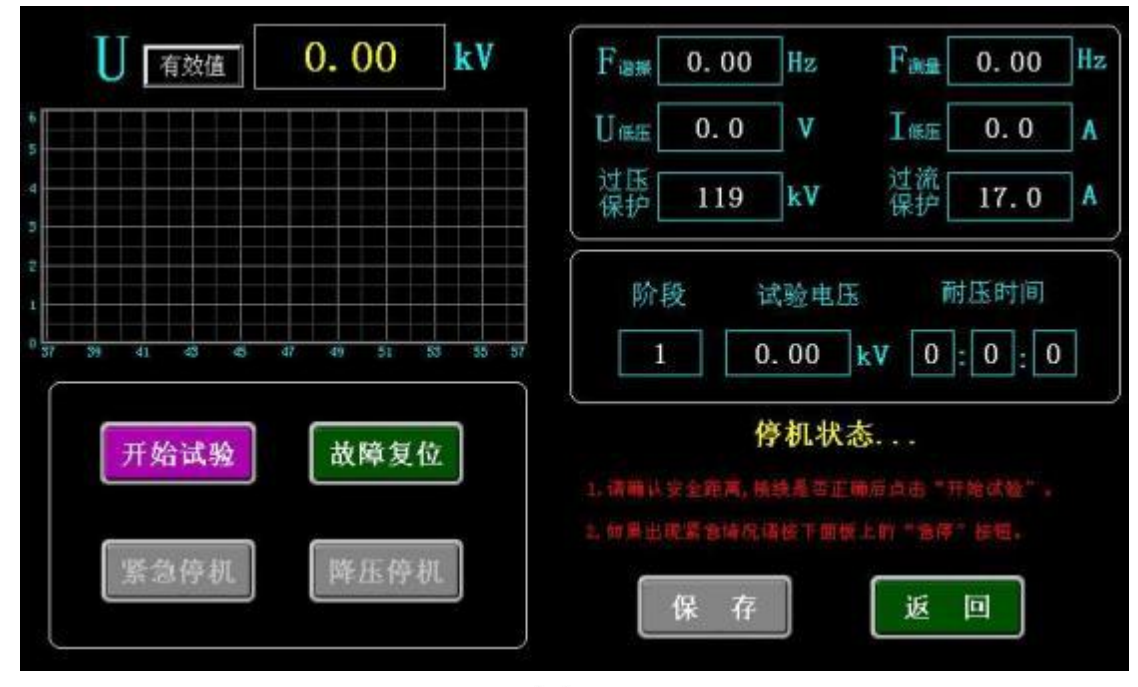

图 5

点击"**开始试验**",系统自动寻找谐振点,右下角提示"调谐中…", 如有异常情况,请点击"紧急停机";白色代表电压曲线,显示界面 如图 6 所示。

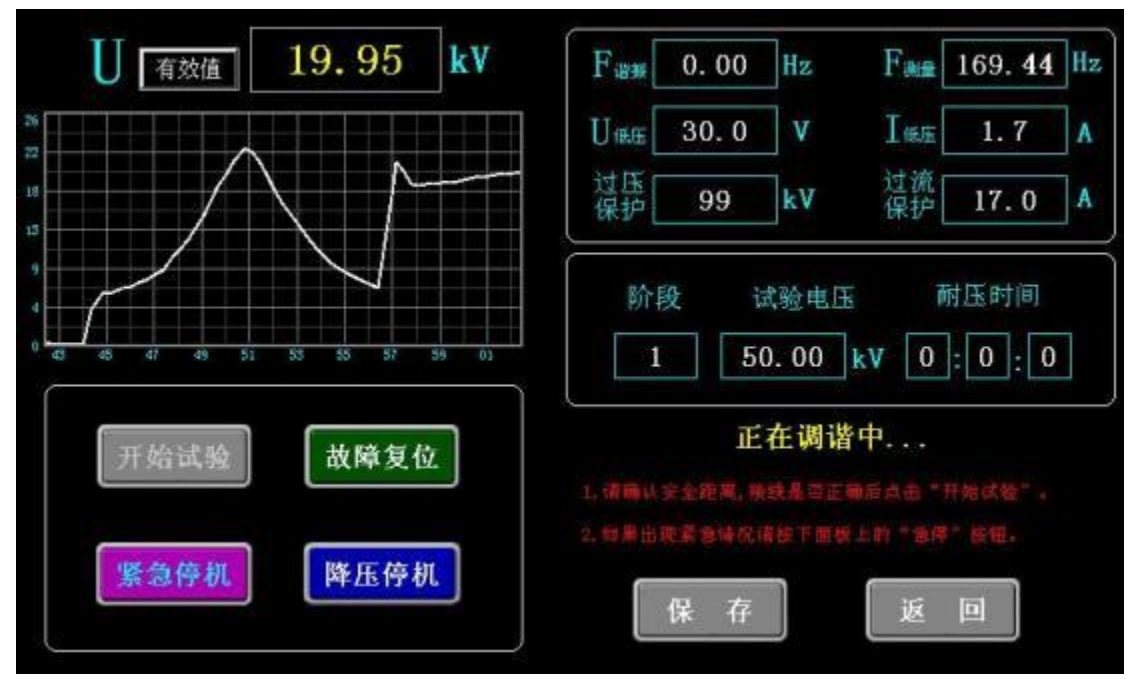

图6

找到谐振点后,系统自动升压,右下角提示"升压中…",如有 异常情况,请点击"紧急停机";显示界面如图7所示。

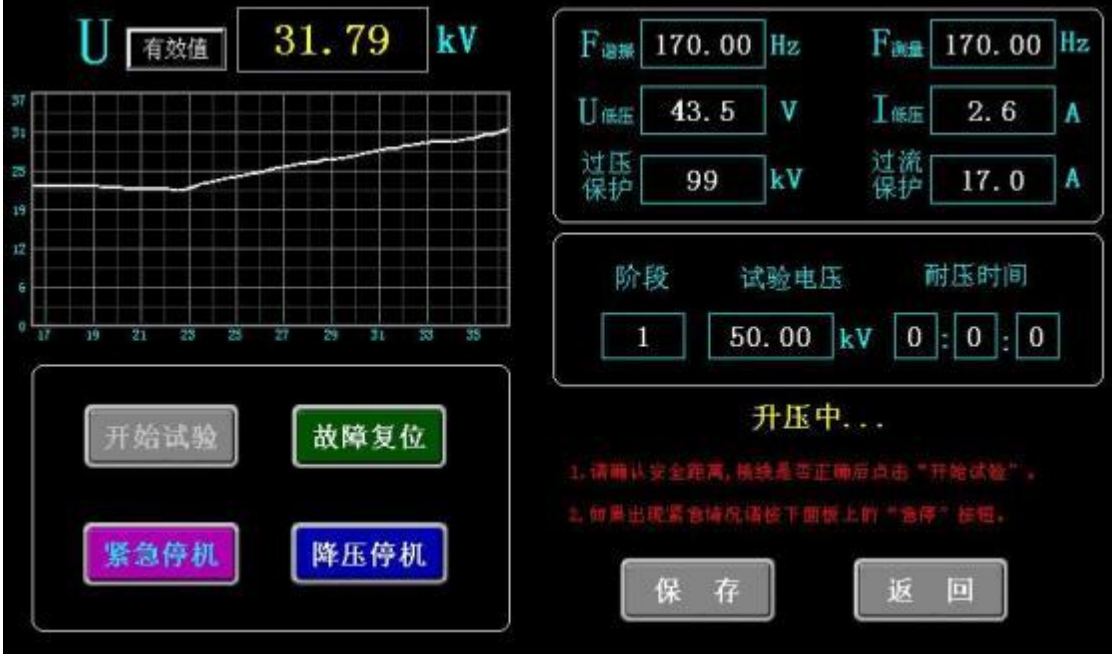

图7

当U<sub>有效值</sub> 电压升到试验的耐压值时,系统自动耐压计时,右下角提示"第一阶段试验中…"或者"第二阶段试验中…",如有异常情况,请点击"紧急停机";显示界面如图8所示。

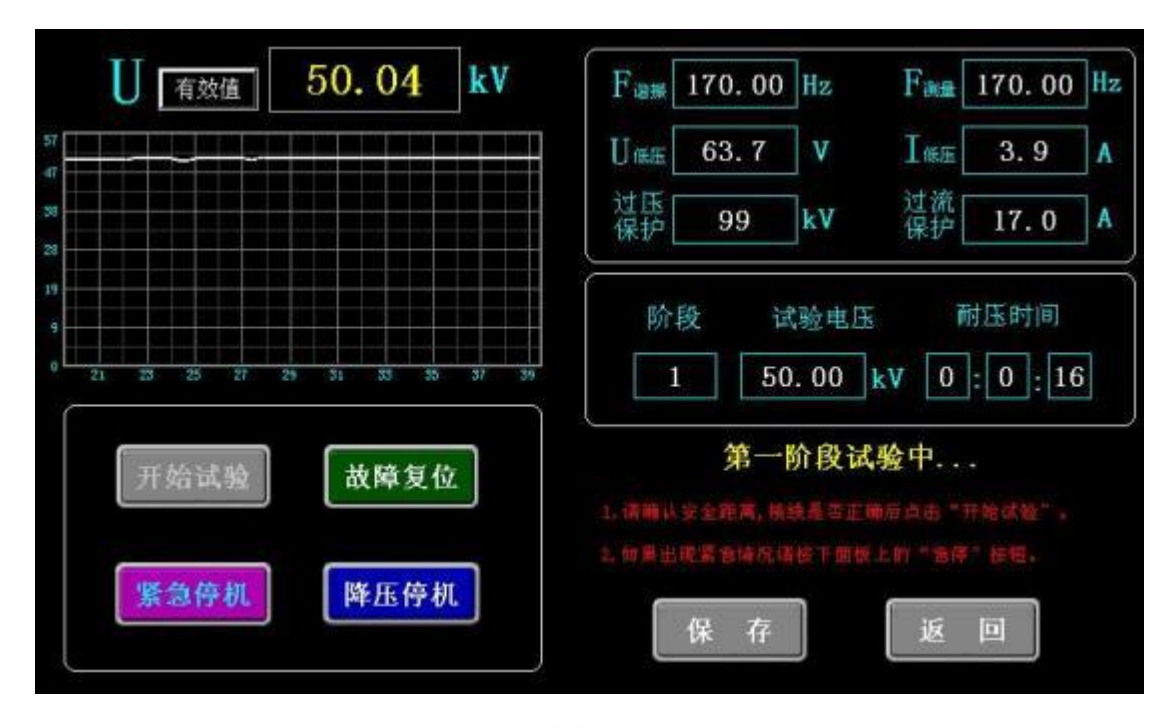

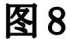

当计时到设置的耐压时间时,系统自动降压,右下角提示"降压 中",如有异常情况,请点击"紧急停机";显示界面如图9所示。 有效值 37.95 kV Fing 170.00 Hz First 170.00 Hz Ume 46.7 IME 3.2 ٧ A 过压保护 过流保护 k٧ 17.0 99 A 试验电压 耐压时间 阶段 90.00 kV 0 : 1 : 0 3 降压中... 故障复位 降压停机 紧急停机 保存 返回

图9

当U<sub>я效值</sub> 电压降至0时,右下角提示"停机状态",显示界面如图 10所示。

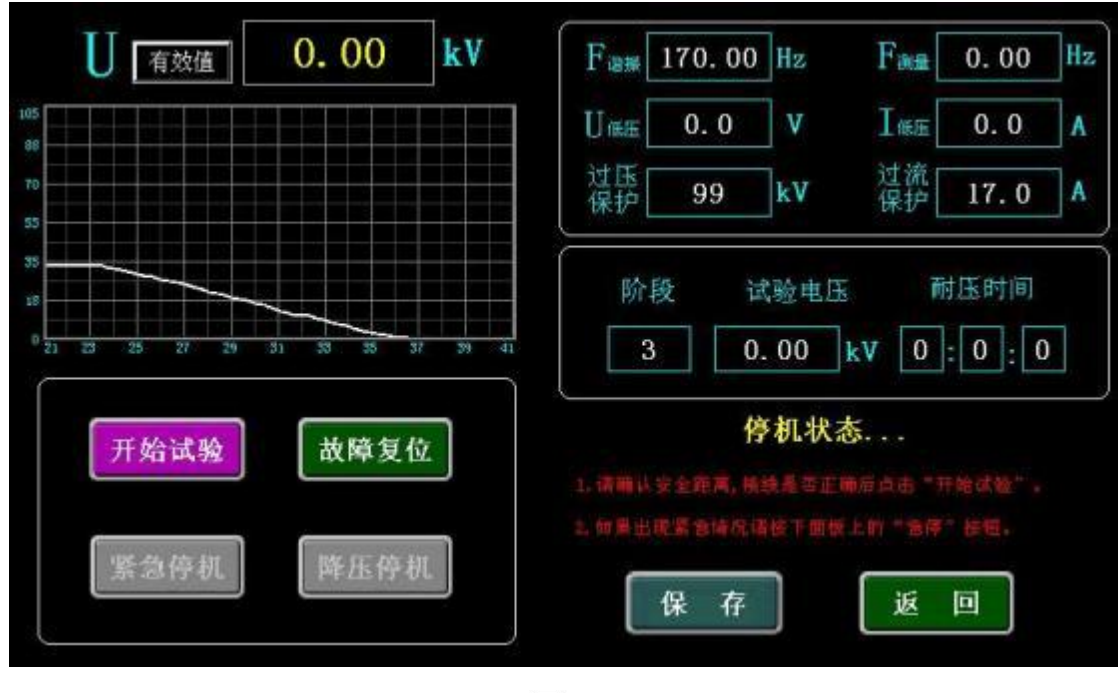

图10

此时可以点击"保存"按钮,显示界面如图 11 所示。可以在对 应试验阶段输入所要保存的试验编号。然后点击"确认"进行保存, 或者点击"取消",放弃保存。

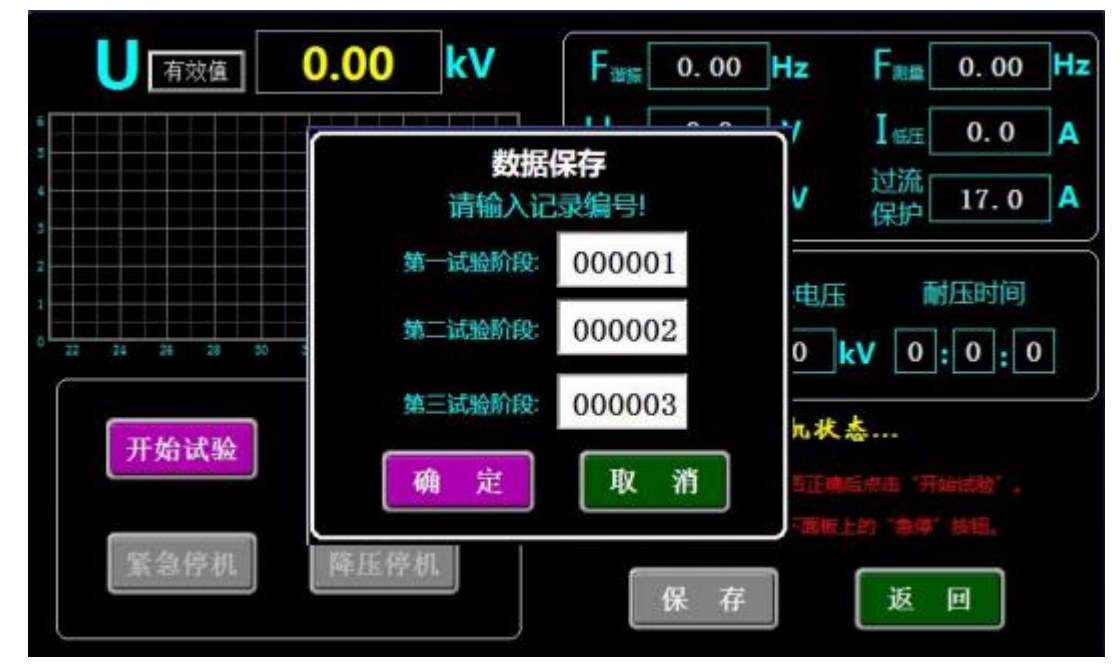

图11

此时点击确定,可以对数据进行保存并进入到保存数据预览界面

如图 12 所示。(打印功能为选配)

|       |              | 数据预览     |         |             |
|-------|--------------|----------|---------|-------------|
| 谐振频率: | 170.00Hz     |          |         |             |
| 试验方式: | 自动试验         |          |         |             |
| 试验结果: | 试验完成         |          |         |             |
| 试验日期: | 2017-04-13 ( | 08:47:16 |         |             |
| 试验阶段: | 第一阶段         | 第二阶段     | 第三阶段    |             |
| 记录编号: | 000001       | 000002   | 000003  |             |
| 低压电压: | 63.8 V       | 88.3 V   | 114.5 V |             |
| 试验电压: | 50.05 kV     | 70.03kV  | 90.15kV |             |
| 低压电流: | 2.9A         | 3.8A     | 4.9A    | <u></u> 到 即 |
| 耐压时间: | 1时0分0秒       | 1时0分0秒   | 1时0分0秒  | 返回          |
|       |              |          |         |             |

图12

**80 手动试验:**当"试验参数"设置完时,点击"手动试验",进 入"手动试验"界面,显示界面如图 13 所示。 0.00 有效值 kV 过压保护 F mms 0.00 Hz 119 kV 过流 保护 0.00 Fatt Hz 17.0 Δ 试验 U 0.0 V 0.00 kν

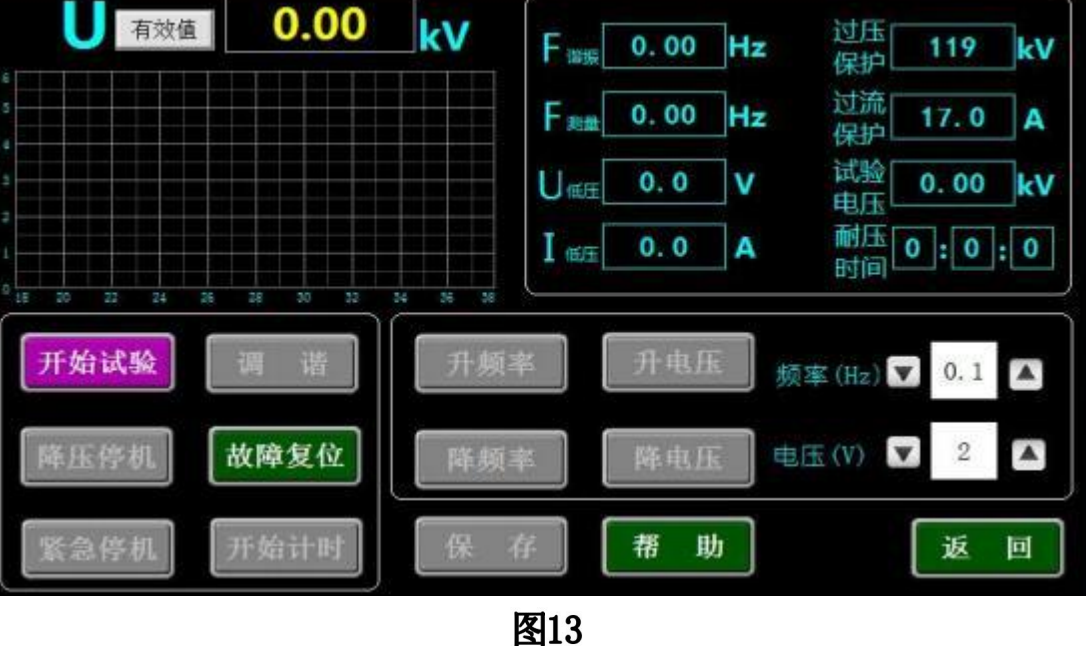

点击"**开始试验**",如需要自动找谐振点,点击"调谐",系统自 动寻找谐振点,白线代表电压曲线,显示界面如图14所示。

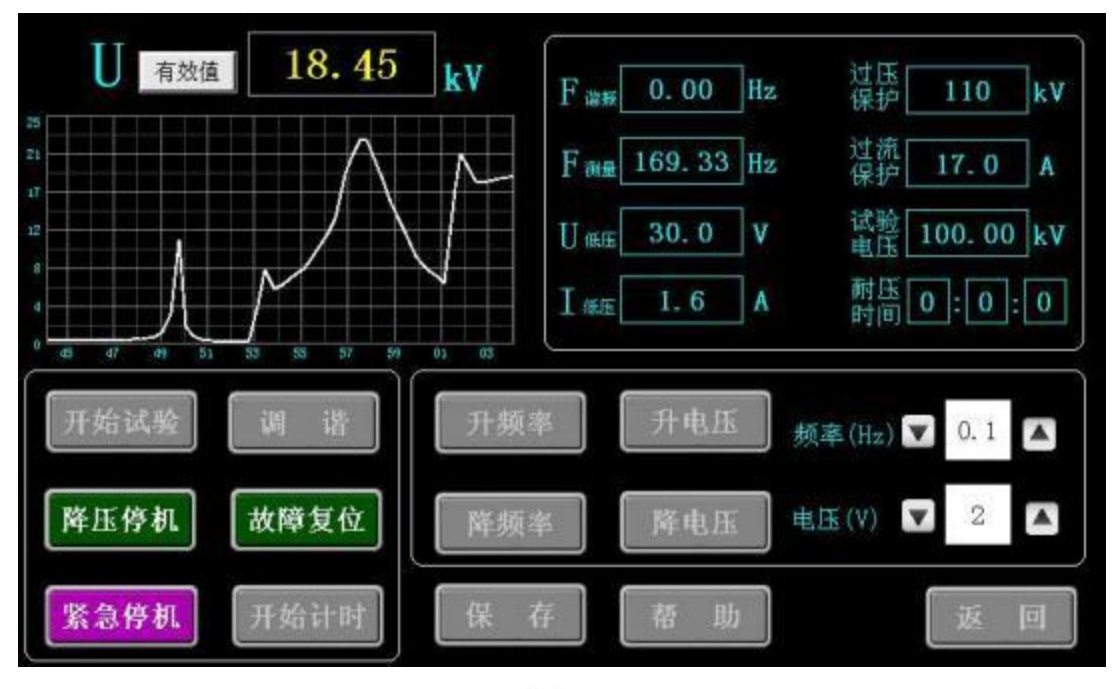

图14

如无需自动找谐振点,先点击"升电压",将"U<sub>KE</sub>"升到30V, 再点击"升频率"来找谐振点,找到谐振点后,点击"升电压",显 示界面如图15所示。

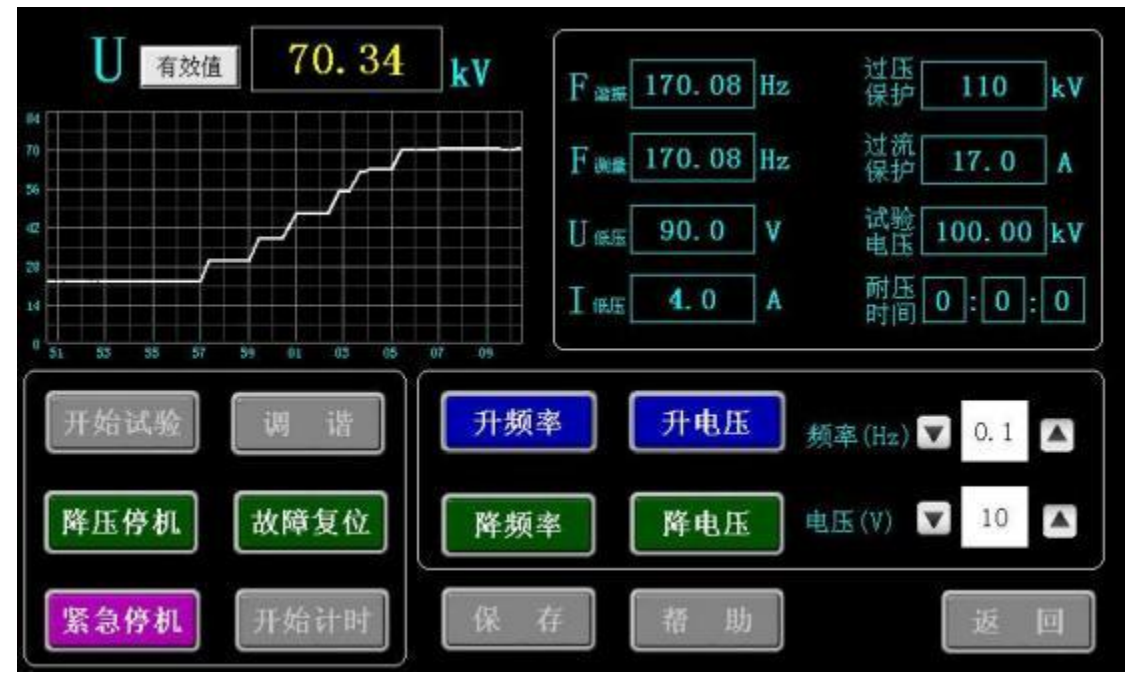

图15

当U<sub>有效值</sub>电压升到设置的耐压值时,点击"开始计时",系统开始

计时。显示界面如图16所示。

| U 有效值 100.34              | kV       | F 😹 170. 08  | Hz      | 过压<br>保护 110 kV    |
|---------------------------|----------|--------------|---------|--------------------|
| 119<br>19                 |          | F mm 170.08  | Hz      | 过流<br>保护 17.0 A    |
| 79                        |          | U ∰⊞ 130. 5  | v       | 试验<br>电压 100.00 kV |
| 20                        |          | I (BE 3.0    | Ā       | 耐压 0:0:26          |
| 0 59 01 05 05 07 09 11 13 | 15 17 19 |              | _       | )                  |
| 开始试验 调 谐                  | 升频       | <b>率</b> 升电压 | 频       | ≇(Hz) 🔽 0.1 🔼      |
| 降压停机 故障复位                 | 降频       | 率 降电压        | <b></b> | ₹(V) 🔽 0.5 🔼       |
| 紧急停机 开始计时                 | 保        | 存 【 蒂 助      |         | 返回                 |

图 16

当"耐压时间"计时停止后,点击"降压停机",系统自动降压, 显示界面如图17所示。

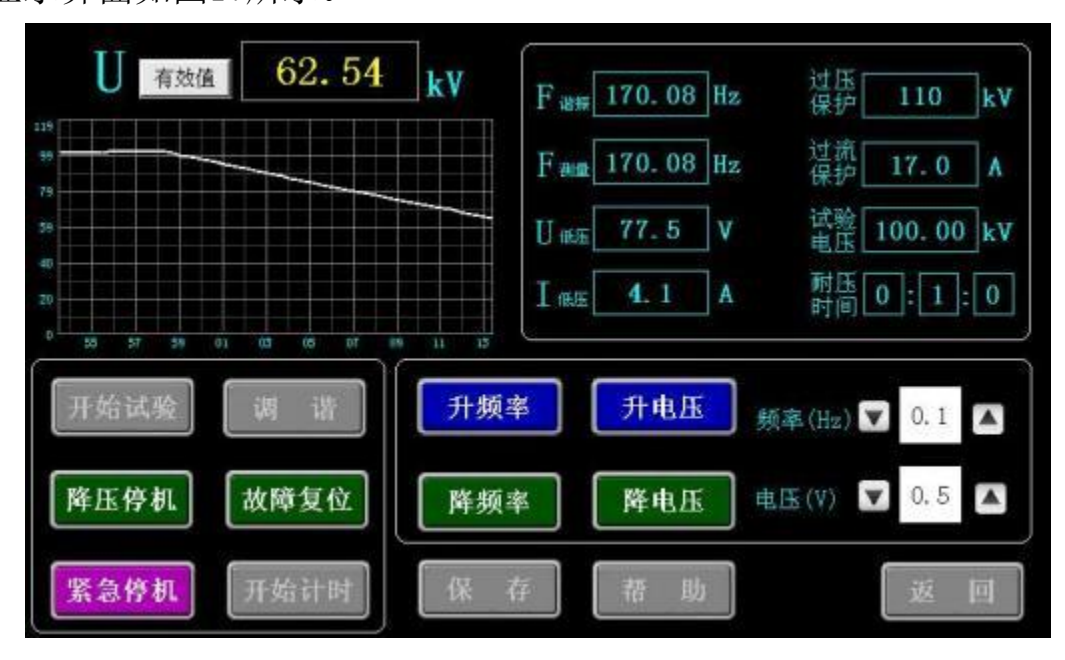

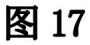

如果需要保存数据,可以在耐压时间计时停止后,再"降压停机", 当U<sub>有效值</sub>电压降压至0时,试验完成。点击"保存",来进行数据保存如

# 图18所示。

| 有效值    | 0.00 kV F        | .00 Hz 过压 119 kV                         |
|--------|------------------|------------------------------------------|
| 6      | 数据保存<br>请输入记录编号! | 过流 17.0 A                                |
| 2      | 第一试验阶段: 00000    | 101 试验 0.00 kV                           |
| 1      | 第二试验阶段: 00000    | 12 11 11 11 11 11 11 11 11 11 11 11 11 1 |
| 开始试验   | 第三试验阶段: 00000    | )3                                       |
| 降压停机 故 | 確复 取             | 消                                        |
| 緊急停机。用 | 始计时 保 存 有        | 医助 返回                                    |

图18

此时点击"确定",对数据进行保存并进入预览界面如图19所示,

点击"取消"退出不进行保存。(打印功能为选配)

|       |              | 数据预览     |         |          |
|-------|--------------|----------|---------|----------|
| 谐振频率: | 170.00Hz     |          |         |          |
| 试验方式: | 手动试验         |          |         |          |
| 试验结果: | 试验完成         |          |         |          |
| 试验日期: | 2017-04-13 ( | 08:47:16 |         |          |
| 试验阶段: | 第一阶段         | 第二阶段     | 第三阶段    |          |
| 记录编号: | 000001       | 000002   | 000003  |          |
| 低压电压  | 63.8 V       | 88.3 V   | 114.5 V |          |
| 试验电压  | 50.05 kV     | 70.03kV  | 90.15kV | <b>_</b> |
| 低压电流: | 2.9A         | 3.8A     | 4.9A    | E TI     |
| 耐压时间: | 1时0分0秒       | 1时0分0秒   | 1时0分0秒  | 返_       |

图 19

如在试验过程中遇到紧急情况时,点击"紧急停机"。在手动升 压和手动调频时,可根据试验情况选择电压调节步长和频率调节步长。 ∞ 数据查询:降压后返回主界面点击"数据查询";显示界面如图20所示。

|    |        | 数据查询                |        |
|----|--------|---------------------|--------|
| 序号 | 记录编号   | 日期时间                | 已有记录   |
| 1  | 000001 | 2017-07-27 16:17:52 | 3      |
| 2  | 000002 | 2017-07-27 16:17:48 |        |
| 3  | 000003 | 2017-07-27 16:17:38 | 导出数据   |
|    |        |                     | 清空记录   |
|    |        |                     | 当前记录序号 |
|    |        |                     | 1      |
| •  |        | •                   | 打正立件   |
|    |        | يستعدى مستعري       | 11/21  |
| 第一 | 一页 上一页 | 下一页 最后一页            | 返回     |
|    |        |                     |        |

图 20

选择需要查看的"记录编号",并点击"打开文件"按钮打开该 条记录;如图 21 所示。(打印功能为选配)

|       | 记录查询                |    |
|-------|---------------------|----|
| 记录编号: | 000001              |    |
| 试验阶段: | 第一阶段                |    |
| 试验方式: | 自动试验                |    |
| 试验结果: | 试验完成                |    |
| 谐振频率: | 170.00Hz            |    |
| 低压电压: | 63.8 V              |    |
| 试验电压: | 50.05 kV            |    |
| 低压电流: | 2.9A                |    |
| 耐压时间: | 1时0分0秒              | 打印 |
| 试验日期: | 2017-04-13 08:47:16 | 返回 |

图 21

如果需要将试验记录全部导出,插入U盘,等待U盘识别后,点

击"导出数据"即可以把当页试验记录输入到 U 盘。如果导出成功如图 22 所示。

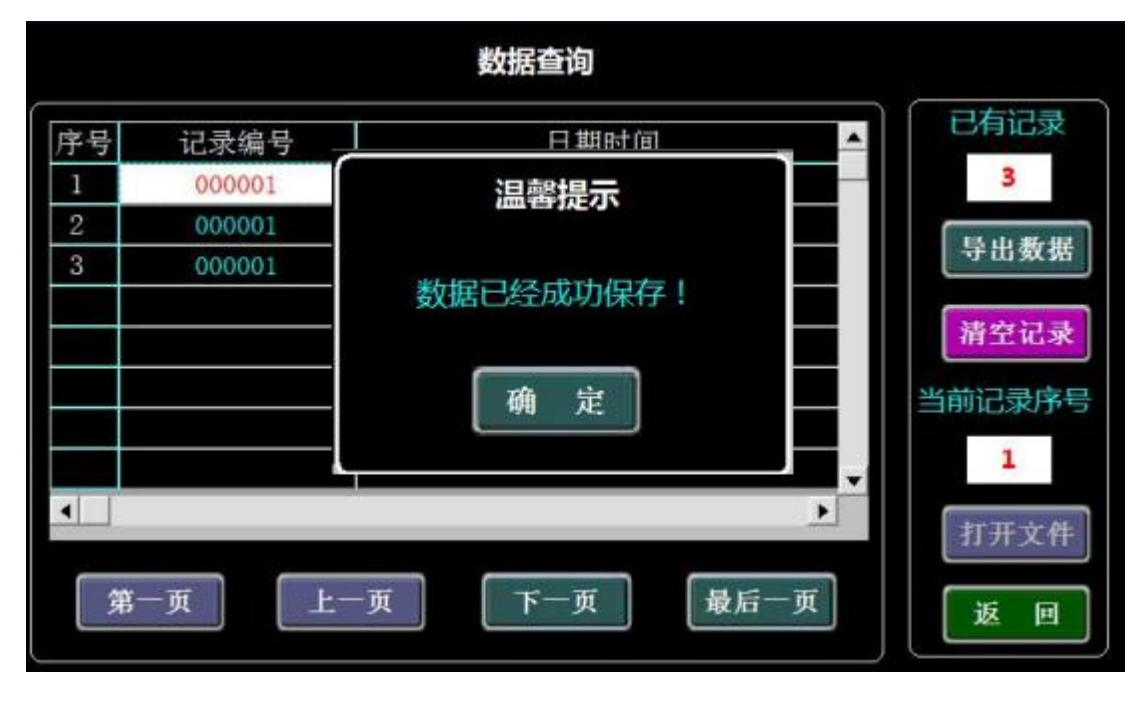

图 22

**80 参数计算:** 计算电感,电容,频率的参数,点击"参数计算",

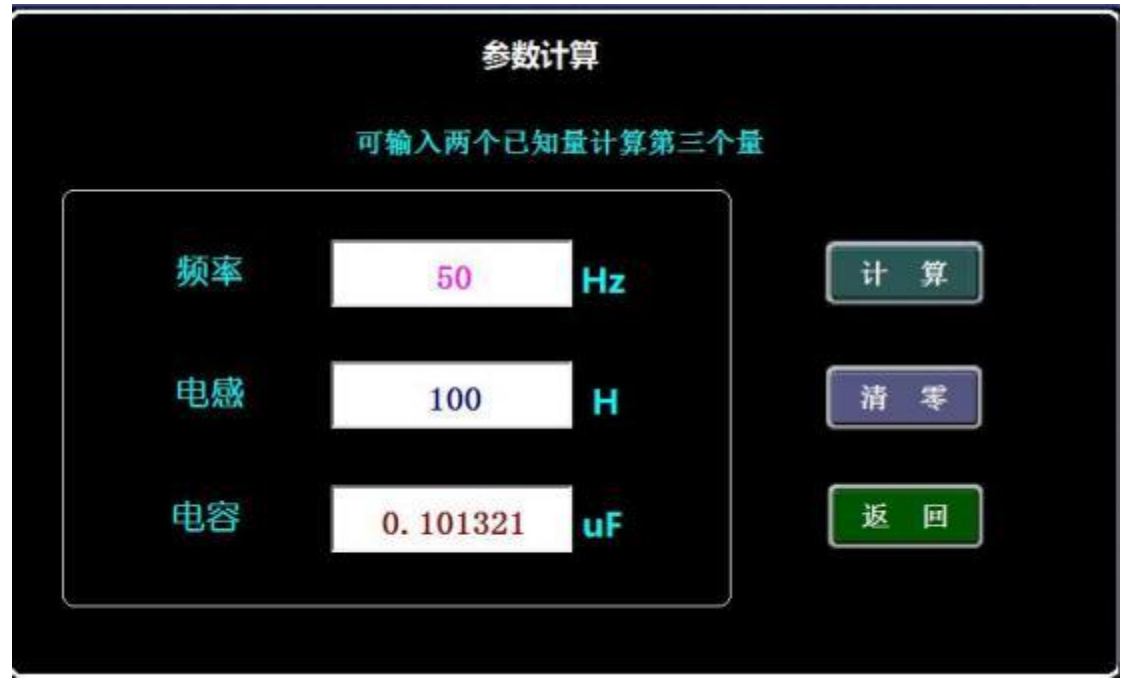

显示界面如图 23 所示。

图 23

# 第五章 上位机软件操作方法

# 5. 上位机软件使用方法

1. 打开所配U盘中"上位机软件"文件夹,可以看到软件 "bpxz. exe",打开该软件。

2. 配套上位机软件运行界面如下图所示。

| 込数 | 语 生际报表<br>记录编号 | idaesore | 道路会会式 | 试验试想 | 10101973 | 任任由任 | ifkiter | 長正由 冷 | <br>                                                                                   |
|----|----------------|----------|-------|------|----------|------|---------|-------|----------------------------------------------------------------------------------------|
|    | 7              |          |       |      |          |      |         |       | 当前序号:<br>记录前段:<br>记录方式:<br>记录结果:<br>道腊频率:<br>张压电压:<br>记录电压:<br>张压电流:<br>藏压时间:<br>记载回期: |
|    |                |          |       |      |          |      | ad a    |       |                                                                                        |

3. 点击左上角"导入数据"图标,弹出如下图所示。

| NHE INC MINE              | ◎ 打开<br>                            | -                               |                      | <br>                               |              |                                                                                             |
|---------------------------|-------------------------------------|---------------------------------|----------------------|------------------------------------|--------------|---------------------------------------------------------------------------------------------|
| 等人類構 王時排表<br>席号 试验编号 试验日期 |                                     | ▲ #¥X2_92 0<br>案符<br>⑭155855.cs | *<br>(特别称)           | <br>19102日期<br>19102日期<br>2017/2/2 | 2 16:17      | 1<br>1<br>1<br>1<br>1<br>1<br>1<br>1<br>1<br>1<br>1<br>1<br>1<br>1<br>1<br>1<br>1<br>1<br>1 |
|                           | ान् प्राज्ञ<br>(ने प्राज्ञ)<br>हनाई | ・<br>文件名(0)<br>文件类型(0):         | m<br>[#HKC(14 ( eav) |                                    | 打开 (0)<br>取消 |                                                                                             |
|                           | m                                   |                                 |                      | •                                  |              |                                                                                             |

4. 选择转存出来的那个文件,文件名为"数据记录. csv"。点击"打开"后界面如下图所示,左侧为所记录的试验记录,右侧为所选择条目的具体内容。

| <b>9 史府</b><br>文件(D |                  | 1.02)#<br>#45(H) |              |              |                      |                |                     |              |          |             |                    |
|---------------------|------------------|------------------|--------------|--------------|----------------------|----------------|---------------------|--------------|----------|-------------|--------------------|
| 导入教徒                | 1 1.8.1F.1       |                  |              |              |                      |                |                     |              |          |             |                    |
| 席号                  | 记录编号             | 试验防候             | 试验方式         | 试验结果         | 谐振频家                 | 低压电压           | 试验电压                | 低压电流         | 1        |             |                    |
| 2                   | 000001           | W                | 自由社会         | 试验完成         | 139.66Hz             | 35.0V          | 50.55kV             | 1.1A         | CE.      | 当前序号:       | 1                  |
|                     | 000003           | 第二阶段<br>第三阶段     | 自动试验<br>自动试验 | 试验完成<br>试验完成 | 139.66Hz<br>139.66Hz | 52.4V<br>63.9V | 80.55kV<br>100.20kV | 1.6A<br>2.0A | 08       | 记录编号1       | 000001             |
|                     | 000006<br>000007 | 第二阶段<br>第三阶段     | 手动试验         | 试验完成<br>试验完成 | 139.66Hz<br>139.66Hz | 54.0V<br>64.0V | 83.10kV<br>100.50kV | 1.7A<br>2.0A | 08<br>08 | uthernite : | 第一阶段               |
|                     |                  |                  |              |              |                      |                |                     |              | _        | 试验方式:       | 自动试验               |
|                     |                  |                  |              |              |                      |                |                     |              |          | 试验结果;       | 试验完成               |
|                     |                  |                  |              |              |                      |                |                     |              | _        | 道接频率:       | 139.64Hz           |
|                     |                  |                  |              |              |                      |                |                     |              |          | 低压电压:       | 68.5V              |
|                     |                  |                  |              |              |                      |                |                     |              | =        | 试验电压:       | 108.15KV           |
|                     |                  |                  |              |              |                      |                |                     |              |          | 低压电流:       | 2.14               |
|                     |                  |                  |              |              |                      |                |                     |              |          | 酸压时间:       | 明計 1分 0時)          |
|                     |                  |                  |              |              |                      |                |                     |              |          | 试验日期:       | 2017/6/27 11:31:05 |
|                     |                  |                  |              |              |                      |                |                     |              |          |             |                    |
|                     |                  |                  |              |              |                      |                |                     |              |          |             |                    |
| 5                   |                  |                  |              | 1            |                      |                |                     |              |          |             |                    |
| 件位置                 | H:\数据记           | Deav             |              | 00           | 康数:7                 |                |                     |              |          |             |                    |

5. 如需要生成试验报告,点击所需要的条目,点击右上方的"生成报表"按钮。会弹出界面如下。

| A 410.1                                                                                               |                                    | torge day (HDR)            | 5 - Microsoft World |                     |                                                        | - * ×                          |
|----------------------------------------------------------------------------------------------------|------------------------------------|----------------------------|---------------------|---------------------|--------------------------------------------------------|--------------------------------|
| 4.00 +2 +0 +1.0 ×1.0   4.00 2.000 •7 9 +0 ×1.0   4.00 7.000 •7 9 +0 ×1.0 •0   5.00 •7 9 +0 ×1.0 •0 •0 | 121A = = = = =<br>A(0) = = = = = = | (#(%)(1))))<br>(#()(%)(1)) | Bbt AaBl AaBb       | K ANDERD ANDERD     | инстр. чанстр. чанстр. А.<br>• Ех. • Жин Жишин , женел | 25 000 -<br>65 000 -<br>1400 - |
|                                                                                                    |                                    | 试验                         | 报 告。                | L                   |                                                        | 0                              |
|                                                                                                    | 化油油中~                              | 027-0003-                  | 试验类别。               | 32                  | v -                                                    |                                |
|                                                                                                    | 被试品名称                              | 0                          | <b>抽试品型号·机格</b>     | 397                 | -                                                      | 1                              |
|                                                                                                    | 试验设备名称。                            | 10                         | 试验设备型号 规格-          | 35                  | -                                                      |                                |
|                                                                                                    | 1000年4月1日                          | £.                         | 试验时间。               | 2017/2/16 19:40:23+ | -                                                      |                                |
|                                                                                                    |                                    | 试验                         | 数据-                 |                     |                                                        |                                |
|                                                                                                    | 低压电压-                              | 141 V.e                    | 试验电压                | 028.1 kVe           |                                                        | Ĩ                              |
|                                                                                                    | 低压电流。                              | 010.5 Ar                   | 請紙類中                | 29.60 Hav           |                                                        |                                |
|                                                                                                    | 敵圧时间に                              | D 时 10 分 00 秒v             | 试验方式。               | 自动试验-               | · 👘                                                    | F3928                          |
|                                                                                                    | 建设x                                |                            | Ú                   |                     |                                                        | 6                              |
|                                                                                                    | 1. <b></b>                         |                            |                     |                     |                                                        |                                |
| 7810 9810 +2.81 +8 SA                                                                                 | -                                  |                            |                     |                     |                                                        | 11 11                          |

6. 此报告为word格式,可以在空白处填写相应的内容,保存后进 行打印。